**Kramer Electronics, Ltd.** 

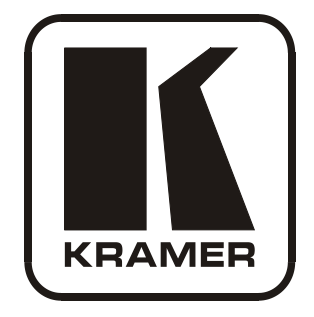

# **USER MANUAL**

# Model:

# PL-18

**Control Port Expander** 

# Contents

| 1      | Introduction                                     | 1  |
|--------|--------------------------------------------------|----|
| 2      | Getting Started                                  | 1  |
| 2.1    | Quick Start                                      | 2  |
| 3      | Overview                                         | 3  |
| 4      | Your PL-18 Control Port Expander                 | 4  |
| 5      | Connecting the PL-18 Control Port Expander       | 5  |
| 6      | <b>Operating the PL-18 Control Port Expander</b> | 6  |
| 7      | Technical Specifications                         | 6  |
| 8      | PL-18 Commands in Protocol 3000                  | 7  |
| 8.1    | Operating Commands                               | 7  |
| 8.2    | Help Commands                                    | 9  |
| 8.3    | Result and Error Codes                           | 9  |
| 8.4    | Identification Commands                          | 9  |
| 8.5    | Machine Information Commands                     | 10 |
| 8.6    | Reset Command                                    | 10 |
| 9      | Protocol 3000 Syntax                             | 10 |
| 9.1    | RS-232/2 Settings                                | 10 |
| 9.2    | Host Message Format                              | 10 |
| 9.2.1  | Simple Command                                   | 10 |
| 9.2.2  | Command String                                   | 10 |
| 9.3    | Device Message Format                            | 11 |
| 9.3.1  | Device Long Response                             | 11 |
| 9.4    | COMMAND TERMS                                    | 11 |
| 9.5    | Entering Commands                                | 12 |
| 9.6    | Command Forms                                    | 12 |
| 9.7    | Command Chaining                                 | 12 |
| 9.8    | Maximum String Length                            | 12 |
| 9.9    | Backward Support                                 | 12 |
| 10     | Using the P3K Wizard                             | 13 |
| 10.1   | Updating the PL-18 Firmware                      | 13 |
| 10.1.1 | Downloading The Firmware                         | 13 |
| 10.1.2 | Connecting a PC to the PL-18                     | 13 |
| 10.1.3 | Updating the Firmware                            | 14 |
| 10.2   | Changing the Device Parameters                   | 20 |

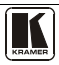

# Figures

| Figure 1: PL-18 Control Port Expander                | 4  |
|------------------------------------------------------|----|
| Figure 2: Connecting the PL-18 Control Port Expander | 5  |
| Figure 3: P3K Wizard Screen                          | 14 |
| Figure 4: Connect Serial/USB                         | 15 |
| Figure 5: Error Message                              | 15 |
| Figure 6: Device Selection                           | 16 |
| Figure 7: Open File Window                           | 17 |
| Figure 8: Device and File Selected                   | 18 |
| Figure 9: Warning Window                             | 18 |
| Figure 10: Load Progress                             | 19 |
| Figure 11: Completion Message                        | 19 |

# Tables

| Table 1: PL-18 Control Port Expander Functions                | 4 |
|---------------------------------------------------------------|---|
| Table 2: PL-18 Control Port Expander Technical Specifications | 6 |

# 1 Introduction

Welcome to Kramer Electronics! Since 1981, Kramer Electronics has been providing a world of unique, creative, and affordable solutions to the vast range of problems that confront the video, audio, presentation, and broadcasting professional on a daily basis. In recent years, we have redesigned and upgraded most of our line, making the best even better! Our 1,000-plus different models now appear in 11 groups<sup>1</sup> that are clearly defined by function.

Thank you for purchasing the Kramer TOOLS **PL-18** *Control Port Expander*, which is ideal for:

• Controlling multimedia rooms, such as classrooms, auditoriums, conference rooms, and so on

Each package includes the following items:

- The PL-18 Control Port Expander
- Windows<sup>®</sup>-based Kramer control software and Kramer RC-SV Configuration software
- Power adapter (5V DC input)
- This user manual<sup>2</sup>

# 2 Getting Started

We recommend that you:

- Unpack the equipment carefully and save the original box and packaging materials for possible future shipment
- Review the contents of this user manual
- Use Kramer high-performance high-resolution cables<sup>3</sup>

<sup>3</sup> The complete list of Kramer cables is on our Web site at http://www.kramerelectronics.com

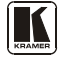

<sup>1</sup> GROUP 1: Distribution Amplifiers; GROUP 2: Switchers and Matrix Switchers; GROUP 3: Control Systems; GROUP 4: Format/Standards Converters; GROUP 5: Range Extenders and Repeaters; GROUP 6: Specialty AV Products; GROUP 7: Scan Converters and Scalers; GROUP 8: Cables and Connectors; GROUP 9: Room Connectivity; GROUP 10: Accessories and Rack Adapters; GROUP 11: Sierra Products

<sup>2</sup> Download up-to-date Kramer user manuals from our Web site at http://www.kramerelectronics.com

## 2.1 Quick Start

This quick start chart summarizes the basic setup and operation steps.

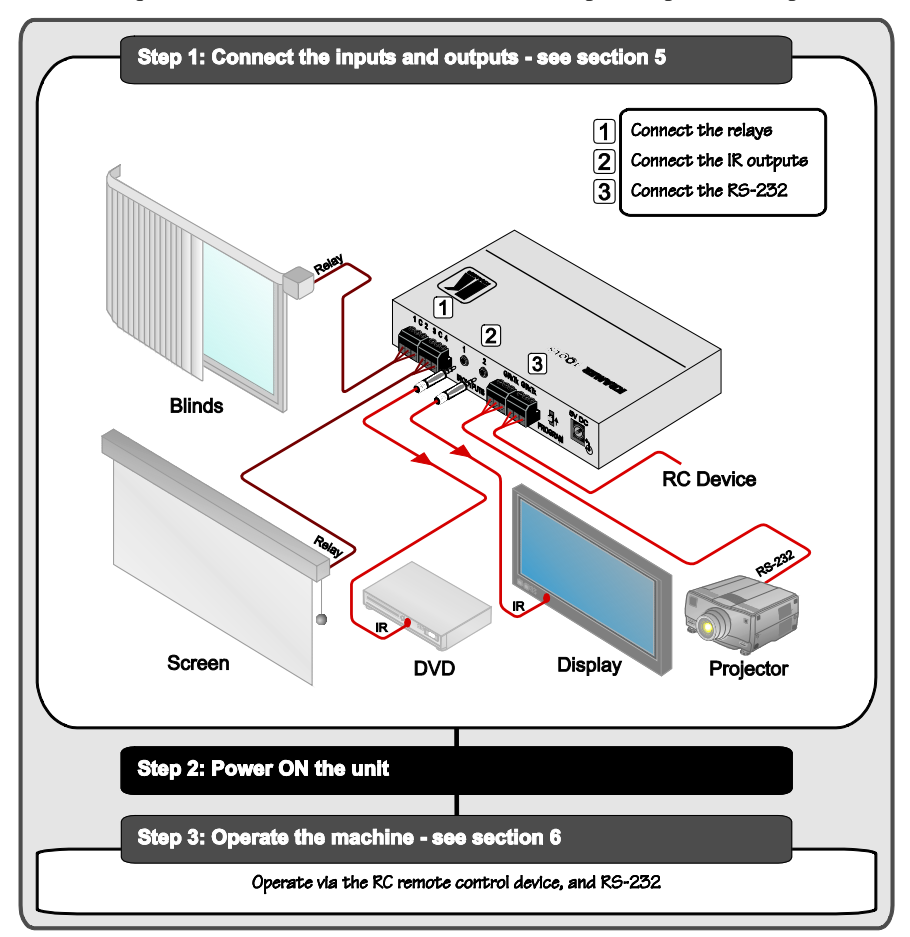

## 3 Overview

The **PL-18** is a highly versatile port expander that adds RS-232, IR and relay ports to an RS-232 controller, especially a Kramer RC device such as **RC-2**, **RC-2C** or **RC-62/RC-63**. It acts as an all-in-one extended remote control panel for control of A/V equipment—especially projectors and associated equipment—in any room (such as classrooms, boardrooms, or auditoriums).

The **PL-18** Control Port Expander features:

- One bi-directional serial port for controlling RS-232 based devices (for example, projectors) on RS-232/1
- One bi-directional port for receiving control commands from a PC, touch screen, other serial controller or an RC series device on RS-232/2
- Four relays for the simplified and centralized control of room functions (such as lighting, closing blinds, screen settings, and so on)
- Two IR output ports for IR control
- A USB port for firmware upgrade

To achieve the best performance:

- Use only good quality connection cables<sup>1</sup> to avoid interference, deterioration in signal quality due to poor matching, and elevated noise levels (often associated with low quality cables)
- Avoid interference from neighboring electrical appliances that may adversely influence signal quality and position your Kramer **PL-18** away from moisture, excessive sunlight and dust

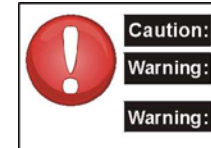

Caution: No operator serviceable parts inside unit

Use only the Kramer Electronics input power wall adapter that is provided with the unit

g: Disconnect power and unplug unit from wall before installing or removing the device or servicing unit

<sup>1</sup> Available from Kramer Electronics on our Web site at http://www.kramerelectronics.com

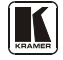

# 4 Your PL-18 Control Port Expander

Figure 1 and Table 1 define PL-18.

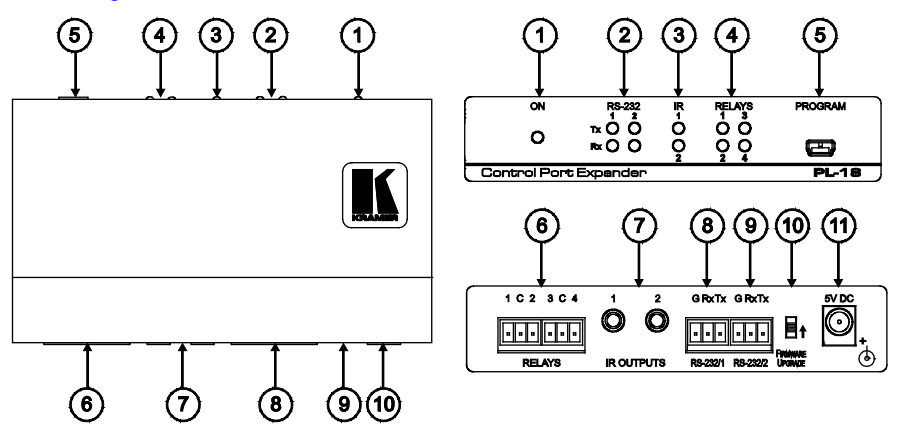

Figure 1: PL-18 Control Port Expander

#### Table 1: PL-18 Control Port Expander Functions

| #  | Feature                    | Function                                                                           |
|----|----------------------------|------------------------------------------------------------------------------------|
| 1  | ONLED                      | Illuminates green when receiving power                                             |
| 2  | RS-232 Tx/Rx LEDs          | Illuminate red while transmitting and green while receiving data on an RS-232 port |
| 3  | IR LEDs                    | Illuminate green when an IR port is active                                         |
| 4  | RELAYLEDs                  | Illuminate green when an relay is active (from 1 to 4)                             |
| 5  | PROGRAM USB Connector      | Connects to a computer to upgrade firmware                                         |
| 6  | RELAY Terminal Blocks      | Connect to relay-driven devices (from 1 to 4)                                      |
| 7  | IR OUTPUT 3.5mm Mini Jacks | Connect to IR emitter cables (from 1 to 2)                                         |
| 8  | RS-232/1 Terminal Block    | Connects to an RS-232 device that is controlled                                    |
| 9  | RS-232/2 Terminal Block    | Connects to an external controller (PC, touch screen or RC device)                 |
| 10 | PROGRAM Switch             | For factory use only. Do not operate during firmware upgrade                       |
| 11 | 5V DC                      | +5V DC connector for powering the unit                                             |

## 5 Connecting the PL-18 Control Port Expander

To connect the **PL-18**, as the example in Figure 2 illustrates, do the following<sup>1</sup>:

- 1. Connect the RS-232 ports as follows:
  - Connect RS-232/1 to a projector
  - Connect RS-232/2 to a PC, touch screen or an RC device
- 2. Connect the RELAY<sup>2</sup> terminal block connectors as follows:
  - Connect RELAYS 1 and 2 to window blinds
  - Connect RELAYS 3 and 4 to a screen
- 3. Connect the IR OUTPUTS as follows:
  - Connect IR OUTPUT 1 to a DVD
  - Connect IR OUTPUT 2 to a display

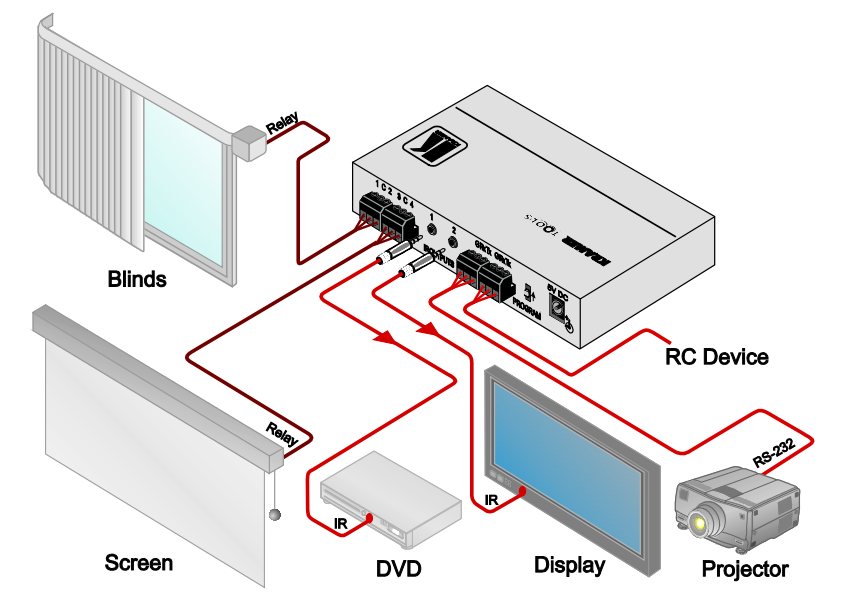

Figure 2: Connecting the PL-18 Control Port Expander

<sup>2</sup> On each 3-pole terminal block connector, connect either: C to NO, or C to NC (C is common, NO is normally open and NC is normally closed)

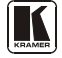

<sup>1</sup> Switch OFF the power on each device before connecting it to your PL-18. After connecting your PL-18, switch on its power and then switch on the power on each device

# 6 Operating the PL-18 Control Port Expander

The **PL-18** is typically used to expand the number of ports available to an RC series remote control device. The combined  $RC^1$  and **PL-18** are configured from the RC device using RC-SV software that can be downloaded from the Kramer Web site<sup>2</sup>.

The **PL-18** can also be operated directly from a PC, touch screen system, or other serial controller using the serial commands of Kramer's Protocol 3000. For an explanation of all control commands, see section <u>9</u>.

In addition to operating the **PL-18**, machine software can be upgraded, and device parameters can be accessed and changed using P3K Wizard software also available from the Kramer Web site<sup>2</sup> (see section <u>10</u>).

# 7 Technical Specifications

The **PL-18** technical specifications are shown in <u>Table 2</u>:

| PORTS:          | 2 bi-directional RS-232 ports on terminal block connectors; 1 USB                                                                        |
|-----------------|----------------------------------------------------------------------------------------------------|
| OUTPUTS:        | 4 relays on terminal block connectors, 36V AC or DC, 1A, 60V AC max on non-<br>inductive load; 2 IR outputs on 3.5mm mini jack connector |
| LED INDICATORS: | ON (green), RS-232 (Tx - red and Rx - green), IR (green), relays (green)                                                                 |
| POWER SOURCE:   | 5V DC, 260mA                                                                                                    |
| DIMENSIONS      | 12cm x 7.6cm x 2.4cm (4.72" x 2.97"x 0.96") W, D, H                                                                                      |
| WEIGHT:         | 0.6kg (1.4lbs)                                                                                                    |
| ACCESSORIES:    | Power supply 5V DC                                                                                                    |
| OPTIONS:        | 15 meter and 20 meter IR emitter extension cables                                                                                        |

Table 2: PL-18 Control Port Expander Technical Specifications<sup>3</sup>

firmware version must be at 1573 or higher

2 At www.kramerelectronics.com

<sup>1</sup> When configuring an RC-2 to work with the PL-18, the RC-SV software version must be at 2.1.2.32 or higher and the RC-2

<sup>3</sup> Specifications are subject to change without notice

## 8 PL-18 Commands in Protocol 3000

This section describes all commands sent to the **PL-18**. For an explanation of the syntax and use of Protocol 3000, see section  $\underline{9}$ 

## 8.1 Operating Commands

Following are the specific commands that the controller (RC device) sends to the **PL-18** on RS-232/2 to operate the external devices connected to RS-232/1, the IR ports and relays.

| Command                                                                                           | Syntax                            | Response                  |  |
|---------------------------------------------------------------------------------------------------|-----------------------------------|---------------------------|--|
| Relay control                                                                                     | RELAY PORT_NUM, STATE             | RELAY PORT_NUM, STATE     |  |
| Parameter Description:<br>PORT_NUM = 1 to 4<br>STATE = Relay state:<br>Via science the relay:     |                                   |                           |  |
| '1' or 'open' to open the relay                                                                   |                                   |                           |  |
| Generic Binary Port Configu                                                                       | Iration Command                   |                           |  |
| Config binary port                                                                                | CBIN PORT_TYPE,                   | CBIN PORT_TYPE, PORT_NUM  |  |
|                                                                                                   | PORT_NUM[, <sup>1</sup> CFG_VAL1] | [, CFG_VAL1] [, CFG_VAL2] |  |
|                                                                                                   | [, CFG_VAL2][, CFG_VAL3]          | [, CFG_VAL3] [, CFG_VAL4] |  |
|                                                                                                   | [, CFG_VAL4][, CFG_VAL5]          | [, CFG_VAL5] [, CFG_VAL6] |  |
|                                                                                                   | [, CFG_VAL6][, CFG_VAL7]          | [, CFG_VAL7] [, CFG_VAL8] |  |
|                                                                                                   | [, CFG_VAL8]                      | RESULT                    |  |
| PORT_TYPE = "UART", "ETH", "IR"                                                                   |                                   |                           |  |
| PORT_NUM = IR: 1 or 2; UART: 1 (RS-232/1); The port number is written over the physical port (see |                                   |                           |  |
| Figure 1)                                                                                         |                                   |                           |  |
| BAUD = 1200, 2400, 4800, 9600, 19200, 38400, 57600, 115200                                        |                                   |                           |  |
| DATA_BITS = 5 to 8 inclusive                                                                      |                                   |                           |  |
| PARITY = "NONE", "ODD", "EVEN", "MARK", "SPACE" or first letter of those words                    |                                   |                           |  |
| STOP_BITS = 1 or 2                                                                                |                                   |                           |  |
| DUTY_CYCLE = 1 to 99 inclusive                                                                    |                                   |                           |  |
| START_TOKEN = CR followed by "[" that is, 2 bytes in hex representation = 0x0D and 0x5B           |                                   |                           |  |
| END_TOKEN = "]"                                                                                   |                                   |                           |  |

<sup>1</sup> CBIN is a generic command, thus CFG\_VAL parameters are a generic representation of the specific configuration parameters, for instance, CFG\_VAL1 and CFG\_VAL2 represent CARRIER\_FREQ and DUTY respectively in case PORT\_TYPE = "IR"

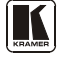

| Explicit Binary Port Configuration Command |                                 |                                      |  |
|--------------------------------------------|---------------------------------|--------------------------------------|--|
| Config Serial port                         | UART-CFG PORT_NUM, BAUD,        | UART-CFG PORT_NUM, BAUD,             |  |
| (RS-232/1)                                 | DATA_BITS, PARITY, STOP_BITS[,  | DATA_BITS, PARITY, STOP_BITS         |  |
|                                            | FLOW_CONTROL                    | [, FLOW_CONTROL] RESULT              |  |
| Config IR out port                         | IR-CFG PORT_NUM,                | IR-CFG PORT_NUM,                     |  |
|                                            | CARRIER_FREQ, DUTY_CYCLE        | CARRIER_FREQ, DUTY, RESULT           |  |
| Binary Data Send/Receive                   |                                 |                                      |  |
| Emit raw data via a                        | BIN PORT_TYPE, PORT_NUM,        | BIN PORT_TYPE, PORT_NUM,             |  |
| pre-configured binary port                 | RAW_DATA_SIZE START_TOKEN       | RAW_DATA_SIZE [] RESULT              |  |
|                                            | RAW_DATA END_TOKEN <sup>1</sup> |                                      |  |
| Convey raw data                            | RBIN PORT_TYPE, PORT_NUM,       | RBIN PORT_TYPE, PORT_NUM,            |  |
| received through a<br>preconfigured binary | RAW_DATA_SIZE START_TOKEN       | RAW_DATA_SIZE [] RESULT <sup>2</sup> |  |
| port                                       | RAW_DATA END_TOKEN <sup>1</sup> |                                      |  |

Factory default values of binary ports:

IR1, IR2: Carrier frequency - 38000; duty cycle - 33

RS-232-1: 9600 baud, 8 data bits, parity NONE, 1 stop bit

#### **Configuration and Operation Examples**

A binary port must be configured properly **before** using it to send or receive binary data. The port may be used in static or dynamic port scenarios:

- Static binary port scenario A specific binary port controls one specific external device (e.g. one RC button opens a projector; another RC button closes it using the same serial binary port). The port is configured only once at installation and the value is stored in the non-volatile memory of the PL-18. Thereafter, when the RC button is pressed it only invokes the configured BIN commands on the PL-18.
- Dynamic binary port scenario A specific binary port controls various external devices (e.g. one RC button opens a TV, another RC button opens a DVD, and both use the same IR binary port with a dual IR emitter cable). The binary port must be reconfigured before issuing the BIN command to a different device. At each RC button press, a CBIN command is sent to the PL-18 before sending a BIN command.

Binary port configuration examples: Configure UART (RS-232) port 1, with "9600,8,n,1" serial port configuration parameters: #cbin uart, 1, 9600, 8, n, 1 <CR> or #uart-cfg 1, 9600, 8, n, 1 <CR> Configure IR port 2, with "38000,33" as infrared configuration parameters:

#cbin ir, 2, 38000, 33 <CR> or #ir-cfg 2, 38000, 33 <CR>

<sup>1</sup> As opposed to any other P3000 command, CR cannot be added after the END\_TOKEN

<sup>2</sup> The RC responds with this command

Using the binary port to send binary data:

Emit via serial port 1 four bytes – the binary representation of P2000 "all-in 2" serial command: **#bin uart, 1, 4 <CR> "[" \$01 \$82 \$80 \$81 "]"** 

Emit via IR port 2 forty-two bytes – the binary representation of Kramer signal "button-1": #bin ir, 2, 42 <CR> "[" \$FF \$01 \$8F \$69 \$67 \$65 \$66 \$69 \$66 \$66 \$66 \$66 \$63 \$66 \$C9 \$68 \$C8 \$66 \$CB \$66 \$C8 \$CE \$FF \$01 \$BC \$69 \$66 \$66 \$C8 \$69 \$66 \$69 \$66 \$66 \$69 \$66 \$69 \$65 \$67 \$65 \$FF \$EF \$26 "]"

Using the binary port to receive and convey binary data:

Convey four binary bytes received on serial port 1 – these four binary bytes are the binary representation of the P2000 "all-in 2" serial command:

```
#rbin uart, 1, 4 <CR> "[" $01 $82 $80 $81 "]"
```

#### 8.2 Help Commands

| Command              | Syntax | Response |
|----------------------|--------|----------|
| Protocol handshaking | #CR    | ~OKCRLF  |

## 8.3 Result and Error Codes

| Result/Error                                                  | Syntax                |
|---------------------------------------------------------------|-----------------------|
| Command ran successfully, no error.                           | COMMAND PARAMETERS OK |
| Protocol Errors:                                              |                       |
| Syntax error                                                  | ERR001                |
| Command not available for this device                         | ERR002                |
| Parameter is out of range                                     | ERR003                |
| Unauthorized access (command run without the matching login). | ERR004                |

## 8.4 Identification Commands

| Command                                | Syntax            | Response                                |
|----------------------------------------|-------------------|-----------------------------------------|
| Protocol handshaking                   | #CR               | ~OK CRLF                                |
| Read device model                      | MODEL?            | MODEL MACHINE_MODEL                     |
| Read device serial number              | SN?               | SN SERIAL_NUMBER                        |
| Read device firmware version           | VERSION?          | VERSION MAJOR .MINOR .BUILD .REVISION   |
| Set machine name                       | NAME MACHINE_NAME | NAME MACHINE_NAME RESULT                |
| Read machine name                      | NAME?             | NAME MACHINE_NAME                       |
| Reset machine name to factory default* | NAME-RST          | NAME-RST MACHINE_FACTORY_NAME<br>RESULT |
| Visual identification                  | IDV               | IDV OK                                  |

\*Note: The machine name is not the same as the model name. The machine name is used to identify a specific machine or a network in use (with DNS feature on).

MACHINE\_NAME = Up to 14 alphameric chars.

\* Machine factory name = Model name + last 4 digits from serial number.

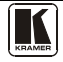

#### 8.5 Machine Information Commands

| Command                                                                                                    | Syntax  | Response       |  |
|----------------------------------------------------------------------------------------------------|---------|----------------|--|
| Execute firmware upgrade*                                                                                              | UPGRADE | UPGRADE OK     |  |
| Firmware usually uploads to a device via a command like LDFW. The device may need to be reset to complete the process. |         |                |  |
| Reset to factory default configuration                                                                                 | FACTORY | FACTORY RESULT |  |

## 8.6 Reset Command

| Command      | Syntax | Response |
|--------------|--------|----------|
| Reset device | RESET  | RESET OK |

## 9 Protocol 3000 Syntax

Protocol 3000 is used to control the **PL-18** via the RS-232/2 connection using an RC-type controller or a PC, touch screen, other serial controller.

#### 9.1 RS-232/2 Settings

| Port            | RS-232/2 |
|-----------------|----------|
| Baud Rate:      | 115,200  |
| Data Bits:      | 8        |
| Stop Bits:      | 1        |
| Parity:         | None     |
| Command Format: | ASCII    |

#### 9.2 Host Message Format

| Start | Address (optional) | Body    | Delimiter |
|-------|--------------------|---------|-----------|
| #     | Destination_id@    | Message | CR        |

#### 9.2.1 Simple Command

Command string with only one command without addressing:

| Start | Body                                | Delimiter |
|-------|-------------------------------------|-----------|
| #     | Command SP Parameter_1,Parameter_2, | CR        |

#### 9.2.2 Command String

Formal syntax with commands concatenation and addressing:

| Start | Address         | Body                                                                                                    | Delimiter |
|-------|-----------------|----------------------------------------------------------------------------------------------------|-----------|
| #     | Destination_id@ | Command_1 Parameter1_1,Parameter1_2, <br>Command_2 Parameter2_1,Parameter2_2, <br>Command_3 Parameter3_1,Parameter3_2, | CR        |

#### 9.3 Device Message Format

| Start | Address (optional) | Body    | delimiter |
|-------|--------------------|---------|-----------|
| ~     | Sender_id@         | Message | CRLF      |

#### 9.3.1 Device Long Response

Echoing command:

| Start | Address (optional) | Body                               | Delimiter |
|-------|--------------------|------------------------------------|-----------|
| ~     | Sender_id@         | Command SP [Param1, Param2] result | CRLF      |

 $\mathbf{CR}$  = Carriage return (ASCII 13 = 0x0D)

- LF = Line feed (ASCII 10 = 0x0A)
- $\mathbf{SP} = \mathbf{Space} (\mathbf{ASCII} \ 32 = 0x20)$

## 9.4 COMMAND TERMS

#### Command

A sequence of ASCII letters ('A'-'Z', 'a'-'z' and '-'). Command and parameters must be separated by at least one space.

#### Parameters

A sequence of alphameric ASCII characters ('0'-'9', 'A'-'Z', 'a'-'z' and some special characters for specific commands). Parameters are separated by commas.

#### **Message string**

Every command entered as part of a message string begins with a **message starting character** and ends with a **message closing character**. **Note:** A string can contain more than one command. Commands are separated by a pipe ( '|' ) character.

#### Message starting character

'#' – For host command/query

'~' – For machine response

**Device address** (Optional, for K-NET) K-NET Device ID followed by '@'

#### Query sign

'?' follows some commands to define a query request.

#### All outputs sign

'\*' defines all outputs.

Message closing character CR – For host messages; carriage return (ASCII 13)

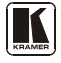

CRLF – For machine messages; carriage return (ASCII 13) + line-feed (ASCII 10)

#### Command chain separator character

When a message string contains more than one command, separate each command with a pipe ( '|' ) character.

Spaces between parameters or command terms are ignored.

## 9.5 Entering Commands

You can directly enter all commands using a terminal with ASCII communications software, such as HyperTerminal, Hercules, etc. Connect the terminal to the serial, Ethernet, or USB port on the Kramer device. To enter  $\mathbb{CR}$ , press the Enter key.

(LF is also sent but is ignored by command parser).

For commands sent from some non-Kramer controllers like Crestron, some characters require special coding (such as, /X##). Refer to the controller manual.

## 9.6 Command Forms

Some commands have short name syntax in addition to long name syntax to allow faster typing. The response is always in long syntax.

## 9.7 Command Chaining

Multiple commands can be chained in the same string. Each command is delimited by a pipe character ( '|' ). When chaining commands, enter the **message starting character** and the **message closing character** only once, at the beginning of the string and at the end.

Commands in the string do not execute until the closing character is entered.

A separate response is sent for every command in the chain.

## 9.8 Maximum String Length

64 characters

## 9.9 Backward Support

Protocol 2000 is transparently supported by Protocol 3000. You can switch between protocols using a switch protocol command from either platform.

## 10 Using the P3K Wizard

The P3K Wizard is a Kramer software program for:

- Upgrading the machine firmware (see section <u>10.1</u>)
- Accessing and changing device parameters (see section <u>10.2</u>).

The P3K Wizard can be downloaded from the Kramer Web site<sup>1</sup>.

## 10.1 Updating the PL-18 Firmware

The **PL-18** uses a microcontroller that runs firmware located in FLASH memory. The latest version of firmware can be downloaded from the Kramer Web site and updated in minutes using the PK3 Wizard and the following procedures.

To update the **PL-18** firmware:

- Download the firmware file from the Internet (see section 10.1.1)
- Connect a PC directly<sup>2</sup> to the **PL-18** (see section <u>10.1.2</u>)
- Update the firmware using the P3K Wizard (see section <u>10.1.3</u>)

#### 10.1.1 Downloading The Firmware

To download the latest firmware file<sup>3</sup> from the Internet:

- 1. Go to the Kramer Web site at <u>www.kramerelectronics.com</u>.
- 2. Navigate to SUPPORT / Software Firmware Updates.
- 3. Click on the link of the firmware that applies to your product. Download it and save it to your disk.
- 4. Extract the file to a folder (for example, C:\Program Files\Kramer Flash).

#### 10.1.2 Connecting a PC to the PL-18

To connect a PC to the PL-18:

- Connect a serial cable from an RS-232 9-pin D-sub rear panel port on the PC to the RS-232/2 port of the PL-18 as explained in section <u>5</u>, or
- Connect a USB cable from a USB port on the PC to the USB port on the **PL-18**

<sup>3</sup> The files indicated in this section are given as an example only. File names are liable to change from time to time

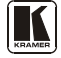

<sup>1</sup> www.kramerelectronics.com

<sup>2</sup> You cannot upgrade the firmware of the PL-18 through an RC connection. The PL-18 must be connected directly to a PC

#### 10.1.3 Updating the Firmware

To update the firmware, perform the following steps:

Open the Kramer P3K Wizard<sup>1</sup> by double-clicking the desktop icon P3K Wizard.

| TI D 277  | TT 7° 1 |        | 2                      |
|-----------|---------|--------|------------------------|
| The $P3K$ | Wizard  | screen | appears <sup>-</sup> : |

| P3K Wizard                                      |                                      |
|-------------------------------------------------|--------------------------------------|
| File Help                                       |                                      |
| Connect Please connect to your d                | evice.                               |
| - Device Properties                             | Load Upgrade Finnion                 |
| Name                                            | Please select the device for upgrade |
| Hash 0 0 0 0<br>Pennary<br>Budd Date 0HCP Ended | (Star Uppade )                       |
| Set                                             | Clore                                |

Figure 3: P3K Wizard Screen

2. Click the **Connect** button. The *Connect Window* appears.

Note: The PL-18 does not have an Ethernet interface. Do not select any of the Ethernet options on the *Connect* window.

<sup>1</sup> You can download and install the latest version of the P3K Wizard from www.kramerelectronics.com.

<sup>2</sup> The screens appearing in this manual are examples of the process. The actual screens may differ in their content.

#### Using the P3K Wizard

| Connect       |                           | ×         |
|---------------|---------------------------|-----------|
| Connection me | ethod                     |           |
| 🔘 Ethernet    |                           |           |
| CUDP          |                           |           |
| ⊖ By IP       | Enter IP address And Port |           |
|               | IP: 0.0.0.0               | -         |
|               | Port 0                    | 1         |
|               |                           | 1         |
|               | Factory Default Address   |           |
|               |                           |           |
| O By Nam      | e Machine Name            |           |
|               |                           | 1         |
|               |                           | 1         |
|               |                           |           |
| Serial/USE    | 1                         |           |
| Celect Port   |                           |           |
|               | ×                         | 1         |
|               | COM1                      | $\square$ |
|               | COM3                      |           |
|               | COM4<br>COM5              | Ь         |
|               | COM6                      |           |
|               |                           |           |

Figure 4: Connect Serial/USB

- 3. To upgrade using an RS-232 or USB connection, click **Serial/USB** (see Figure 4).
  - Click the drop-down box to show the COM ports
  - Select a COM port to connect (from COM1 to COM13) and click OK

**Note**: If you try to connect to a device and it does not respond, the following error message appears. Click **OK**. Verify that the device is powered on, the cable connection is good, and that you are trying to connect by the correct method.

Do not operate the PROGRAM switch on the back panel. It is for factory use only.

| P3K Wizard 🛛 🔀          |
|-------------------------|
| Device is not answering |
| ОК                      |
|                         |

Figure 5: Error Message

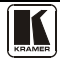

4. After pressing **OK** on the *Connect Window*, the wizard searches the line for connected devices. All detected devices are displayed in the device list box under "*Please select the device for update*":

**Note**: In the *Device Properties* section, you can update any of the active fields that have a white background. After making any changes, click **Set**.

| P3K Wizard                                   |                                     |                                      | 88            |
|----------------------------------------------|-------------------------------------|--------------------------------------|---------------|
| Disconnect                                   | Please Select Your Dev              | ice For Upgrade                      |               |
| Device Properties                            |                                     | Load Upgrade Firmware                |               |
| Name<br>Model<br>Sesial Number               | KRAMER_8910<br>PL-18<br>12345676910 | Please select the device for upgrade | _             |
| UDP local Port<br>TCP local port<br>K-Net-ID | 002                                 |                                      |               |
| MAC<br>IP<br>Gateway<br>Mask                 |                                     | Ferrovane ble                        | Browce        |
| Firmware<br>Build Date                       | 00.09.00.1750                       |                                      |               |
|                                              | El prici cialetto                   |                                      | Start Upgrade |
|                                              | Set                                 |                                      |               |
|                                              |                                     |                                      | Close         |

Figure 6: Device Selection

- 5. In the device list box, click to select the target device.
- Next, select the firmware file to upgrade by clicking Browse next to the *Firmware file* box. The *Open File* window opens:

Using the P3K Wizard

| Open                   |                                                                        | ? 🔀   |
|------------------------|------------------------------------------------------------------------|-------|
| Look jn:               | α 🗁 FW version 1615 🛛 🕑 🕼 🕬 🖽 🕶                                        |       |
| My Recent<br>Documents | PL_18_1615_210509.hex<br>PL_18_BOOT_LOADER.hex                         |       |
| Desktop                |                                                                        |       |
| Documents              |                                                                        |       |
| My Computer            |                                                                        |       |
|                        | File name: PL_18_1615_210509.hex                                       | pen   |
| My Network             | Files of type:         Firmware Files(*.hex ; *.kfw; *.kbn)         Ca | incel |

Figure 7: Open File Window

- 7. Navigate to the folder containing the firmware file (for example, C:\Program Files\Kramer Flash).
- 8. Select the firmware file you downloaded in section <u>10.1.1</u> and click **Open**. The firmware file appears in the *Firmware file* box.

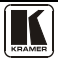

| Using the P3 | K Wizard |
|--------------|----------|
|--------------|----------|

| Disconnect         Prease Select Your Device For Upgrade           Dence Popelies         Inded Upgrade Finnance           Name         KRAMER, 8910           Nodel         P.10           Social Number         12249578310           UCP local Port         002           KAlenD         002           KAlenD         002           RAMED         COM           BP         0         0           BP         0         0           BP         0         0           BP         0         0           BP         0         0           BP         0         0           BP         0         0           Budd Date         200000000           EVEN_18P/W version 1615/PE_18_1615_2105002 hers         Downe           Stat         Stat                                                                                                    | Help              |                         |                                                |               |
|----------------------------------------------------------------------------------------------------|-------------------|-------------------------|------------------------------------------------|---------------|
| Dence Propetter         Lood Upgrade Finissen           Name         KRAMER_5910           Model         Pt-18           Model         Pt-18           Model         Pt-18           Model         Pt-18           Servir Number         022497/8010           UDP local Post         002           TCP local post         002           K-Nex00         1           MAC         ERR           IP         0         0           Mark         0         0           Primose         000500.1750           Build Date         200000.0750           W DHCP Enabled         Statt Upgrade                                                                                                    | Disconnect        | Please Select Your Devi | ce For Upgrøde                                 |               |
| Name         MR445R_8910           Model         P1.10           Social Number         2249578510           UDP local Point         002           TCP local point         002           K-NerbD         1           MAX         0.00           Mark         0.00           Fill Or Mailer         Presses select the device for upgrade           Mark         0.00           Mark         0.00           Fill Or Mailer         Presses           V Di O D O         0           Fill Or Mailer         Presses           Build Date         2005/00/10           V DHCP Enabled         Statt Upgrade                                                                                                    | Device Properties |                         | Load Upgrade Fimware                           |               |
| Model         PL-16           Seriel Number         224457/8510           UDP local Post         002           TCP local Post         002           TCP local Post         002           KAH-810         1           MAC         ETIT           IP         0         0           Mask         0         0           Mask         0         0           Primose         00.09.00.1750           Build Date         200000.093           © DHCPE nabled         Statt Upgrade                                                                                                    | Name              | KRAMER_8910             | Please select the device for upgrade           |               |
| Social Number         12249578510           UCP local Port         002           TCP local Port         002           K-Nex10         1           MAC         EFIN           IP         0         0           Gadeway         0         0           Mark         0         0           Mark         0         0           Primeare         2000/06/05           Duid Date         2000/06/05           Ø DHCP Enabled         Stat Upgrade                                                                                                    | Model             | PL-18                   |                                                |               |
| UDP local Post         032           TCP local post         032           KAlenD         1           MAC         EPP           IP         0         0           Gateway         0         0           Mark         0         0         0           Fitmware life         P/PL_18/PM version 1615/PL_18_1615_2105025.html         Biowrie           Fitmware life         2000/00/00         Ester Upgrade           Set         Stat         Ester Upgrade                                                                                                    | Serial Number     | 12345678910             | PL-18 - Master                                 |               |
| TCP local pot         002           K-NexID         1           MC         EFF           IP         0         0         0           Galeway         0         0         0           Mark         0         0         0         0           Mark         0         0         0         0           Frimware         00.02.00.1750         Build Date         2000/06/92           IV DHCP Enabled         Start Usgrade         Start Usgrade                                                                                                    | UDP local Port    | 002                     |                                                |               |
| K-NeHD         I           MAC         EDM           IP         0         0         0           Goldeway         0         0         0         0           Mask         0         0         0         0         0           Mask         0         0         0         0         0         0           Fitmware         00.02.00.1750         Diometer         Diometer         Diometer         Diometer           Start Usprade         Start Usprade         Start Usprade         Start Usprade         Start Usprade                                                                                                    | TCP local port    | 002                     |                                                |               |
| MAC         ETR           IP         0         0         0         0         0         0         0         0         0         0         0         0         0         0         0         0         0         0         0         0         0         0         0         0         0         0         0         0         0         0         0         0         0         0         0         0         0         0         0         0         0         0         0         0         0         0         0         0         0         0         0         0         0         0         0         0         0         0         0         0         0         0         0         0         0         0         0         0         0         0         0         0         0         0         0         0         0         0         0         0         0         0         0         0         0         0         0         0         0         0         0         0         0         0         0         0         0         0         0         0         0         0         0 <td>K-Net-ID</td> <td>1</td> <td></td> <td></td>                            | K-Net-ID          | 1                       |                                                |               |
| IP         0         0         0         0         0         0         0         0         0         0         0         0         0         0         0         0         0         0         0         0         0         0         0         0         0         0         0         0         0         0         0         0         0         0         0         0         0         0         0         0         0         0         0         0         0         0         0         0         0         0         0         0         0         0         0         0         0         0         0         0         0         0         0         0         0         0         0         0         0         0         0         0         0         0         0         0         0         0         0         0         0         0         0         0         0         0         0         0         0         0         0         0         0         0         0         0         0         0         0         0         0         0         0         0         0         0                                                                         | MAC               | EAB                     |                                                |               |
| Geleway         0         0         0         0         0         0         0         0         0         0         0         0         0         0         0         0         0         0         0         0         0         0         0         0         0         0         0         0         0         0         0         0         0         0         0         0         0         0         0         0         0         0         0         0         0         0         0         0         0         0         0         0         0         0         0         0         0         0         0         0         0         0         0         0         0         0         0         0         0         0         0         0         0         0         0         0         0         0         0         0         0         0         0         0         0         0         0         0         0         0         0         0         0         0         0         0         0         0         0         0         0         0         0         0         0         0 </td <td>IP [</td> <td>0 0 0 0</td> <td>Famware the</td> <td></td> | IP [              | 0 0 0 0                 | Famware the                                    |               |
| Mask 0 0 0 0<br>Firmware 00.09.00.1750<br>Build Date 2000/06/09<br>Ø DHCP Enabled<br>Start Upgrade                                                                                                    | Gateway           | 0.0.0                   | P.VPL_18VFW version 1615VPL_18_1615_210509.hex | Browste       |
| Firmwere 00.09.00.1750<br>Build Date 2000/06/09<br>I DHCP Enabled<br>Start Upgrade                                                                                                    | Mask [            | 0 0 0 0                 |                                                |               |
| Buid Date 2000/002                                                                                                    | Firmwate          | 00.09.00.1750           |                                                |               |
| © DICP Enabled<br>Start Upgrade                                                                                                    | Build Date        | 2009/06/09              |                                                |               |
| Start Upgrade                                                                                                    |                   | DHCP Enabled            |                                                |               |
| Ser Ser                                                                                                    |                   |                         |                                                |               |
| Set                                                                                                    |                   |                         |                                                | Start Upgrade |
| Ser                                                                                                    |                   |                         |                                                |               |
|                                                                                                    |                   | Set                     |                                                |               |
|                                                                                                    |                   |                         |                                                |               |

Figure 8: Device and File Selected

9. Click the **Start Upgrade** button to begin the file transfer. The *Warning* window appears:

| P3K Wizard 🛛 🕅                                                                                                    |
|----------------------------------------------------------------------------------------------------|
| Warning!<br>You are going to upgrade your device firmware<br>and at the end of this process your device will be restarted.<br>Are you sure ? |
| Yes No                                                                                                    |

Figure 9: Warning Window

10. Click **Yes** to continue.

Load Progress appears in the bottom box:

| Disconnect        | Please Wait  |                                                |               |
|-------------------|--------------|------------------------------------------------|---------------|
| Device Properties |              | Coad Orgade Filmware                           |               |
| Name [            | KRAMER_0910  | Please select the device for upgrade           |               |
| Madel.            |              |                                                |               |
| Seriel Number     | 12345678310  | EEGD: Mader                                    |               |
| UDP local Port    | 002          |                                                |               |
| TCP local port    |              |                                                |               |
| K Net ID          | 1            |                                                |               |
| MAC               | EBB          |                                                |               |
| 39                | 0 0 0 0      | / Terretare file                               |               |
| Galeway           | 0.0.0.0      | P-VPL_189PW version 1618VPL_18_1615_210008.tex | Browse        |
| Mash [            | 0 0 0 0      |                                                |               |
| Firmone           |              |                                                |               |
| Build Date        | 2003/06/09   |                                                |               |
|                   | DHCP Enabled |                                                |               |
|                   |              |                                                |               |
|                   |              |                                                | Start Upgrade |
|                   |              |                                                |               |
|                   | C GAL        | Uptowing                                       |               |
|                   |              |                                                |               |

Using the P3K Wizard

Figure 10: Load Progress

11. When the upload is finished, the completion message appears:

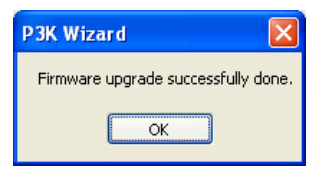

Figure 11: Completion Message

12. Click **Close** to close the P3K Wizard and remove the cable that connects the **PL-18** to the PC.

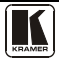

#### **10.2** Changing the Device Parameters

To change the device parameters, (for example, the K-NET ID) do the following:

- 1. Connect a PC to the **PL-18** (see section <u>10.1.2</u>).
- Open the Kramer P3K Wizard<sup>1</sup> by double-clicking the desktop icon P3K Wizard.

The *P3K Wizard* screen appears (see Figure 3).

- 3. Click the **Connect** button to open the *Connect* window (see Figure 4).
- 4. Choose the **SERIAL/USB** connection, and click **OK**. The *Connect* window disappears and the Device Properties become visible.
- 5. Change the parameters as required and click **SET**.

<sup>1</sup> You can download and install the latest version of the P3K Wizard from www.kramerelectronics.com

#### LIMITED WARRANTY

Kramer Electronics (hereafter Kramer) warrants this product free from defects in material and workmanship under the following terms.

#### HOW LONG IS THE WARRANTY

Labor and parts are warranted for seven years from the date of the first customer purchase.

#### WHO IS PROTECTED?

Only the first purchase customer may enforce this warranty.

#### WHAT IS COVERED AND WHAT IS NOT COVERED

Except as below, this warranty covers all defects in material or workmanship in this product. The following are not covered by the warranty:

- Any product which is not distributed by Kramer, or which is not purchased from an authorized Kramer dealer. If you are uncertain as to whether a dealer is authorized, please contact Kramer at one of the agents listed in the Web site www.kramerelectronics.com.
- Any product, on which the serial number has been defaced, modified or removed, or on which the WARRANTY VOID IF TAMPERED sticker has been torm, reattached, removed or otherwise interfered with.
- 3. Damage, deterioration or malfunction resulting from:
  - i) Accident, misuse, abuse, neglect, fire, water, lightning or other acts of nature
  - ii) Product modification, or failure to follow instructions supplied with the product
  - iii) Repair or attempted repair by anyone not authorized by Kramer
  - iv) Any shipment of the product (claims must be presented to the carrier)
  - v) Removal or installation of the product
  - vi) Any other cause, which does not relate to a product defect
  - vii) Cartons, equipment enclosures, cables or accessories used in conjunction with the product

#### WHAT WE WILL PAY FOR AND WHAT WE WILL NOT PAY FOR

We will pay labor and material expenses for covered items. We will not pay for the following:

- 1. Removal or installations charges.
- Costs of initial technical adjustments (set-up), including adjustment of user controls or programming. These costs are the responsibility of the Kramer dealer from whom the product was purchased.
- 3. Shipping charges.

#### HOW YOU CAN GET WARRANTY SERVICE

- 1. To obtain service on you product, you must take or ship it prepaid to any authorized Kramer service center.
- 2. Whenever warranty service is required, the original dated invoice (or a copy) must be presented as proof of warranty coverage, and should be included in any shipment of the product. Please also include in any mailing a contact name, company, address, and a description of the problem(s).
- 3. For the name of the nearest Kramer authorized service center, consult your authorized dealer.

#### LIMITATION OF IMPLIED WARRANTIES

All implied warranties, including warranties of merchantability and fitness for a particular purpose, are limited in duration to the length of this warranty.

#### EXCLUSION OF DAMAGES

The liability of Kramer for any effective products is limited to the repair or replacement of the product at our option. Kramer shall not be liable for:

- 1. Damage to other property caused by defects in this product, damages based upon inconvenience, loss of use of the product, loss of time, commercial loss; or:
- Any other damages, whether incidental, consequential or otherwise. Some countries may not allow limitations on how long an
  implied warranty lasts and/or do not allow the exclusion or limitation of incidental or consequential damages, so the above
  limitations and exclusions may not apply to you.

This warranty gives you specific legal rights, and you may also have other rights, which vary from place to place.

NOTE: All products returned to Kramer for service must have prior approval. This may be obtained from your dealer.

This equipment has been tested to determine compliance with the requirements of:

| EN-50081: | "Electromagnetic compatibility (EMC);                            |
|-----------|------------------------------------------------------------------|
|           | generic emission standard.                                       |
|           | Part 1: Residential, commercial and light industry"              |
| EN-50082: | "Electromagnetic compatibility (EMC) generic immunity standard.  |
|           | Part 1: Residential, commercial and light industry environment". |
| CFR-47:   | FCC* Rules and Regulations:                                      |
|           | Part 15: "Radio frequency devices                                |
|           | Subpart B Unintentional radiators"                               |

#### CAUTION!

- Servicing the machines can only be done by an authorized Kramer technician. Any user who makes changes or modifications to the unit without the expressed approval of the manufacturer will void user authority to operate the equipment.
- Solution Use the supplied DC power supply to feed power to the machine.
- Dease use recommended interconnection cables to connect the machine to other components.
  - \* FCC and CE approved using STP cable (for twisted pair products)

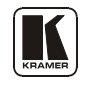

For the latest information on our products and a list of Kramer distributors, visit our Web site: www.kramerelectronics.com where updates to this user manual may be found. We welcome your questions, comments and feedback.

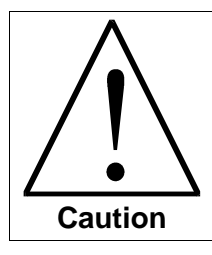

**Safety Warning**: Disconnect the unit from the power supply before opening/servicing.

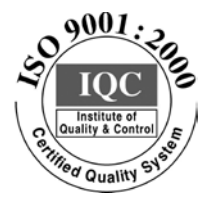

CE

Kramer Electronics, Ltd. Web site: www.kramerelectronics.com E-mail: info@kramerel.com P/N: 2900-000505 REV 3